×

| Azul:<br>Chatbot ⇒ <mark>Iaranja: se se se se se se se se se se se se se </mark> | ⇒ | Cinza: observação<br>interna. | ⇒ | Verde: Link<br>mudança de fluxo | ⇒ | Amarelo:<br>\$\$\$\$ |
|----------------------------------------------------------------------------------|---|-------------------------------|---|---------------------------------|---|----------------------|
|----------------------------------------------------------------------------------|---|-------------------------------|---|---------------------------------|---|----------------------|

## Atualização Cadastral 2.0 Titularidade

Last

update: 22/02/2022 19:00

| O imóvel é meu ou é alugado e quero receber as contas no meu nome (Troca de Titularidade).                                                                                                    |  |  |  |  |  |  |  |
|----------------------------------------------------------------------------------------------------|--|--|--|--|--|--|--|
| Ok. Precisamos que você leia a relação dos documentos que vamos precisar. Disponível AQUI link PDF. Pode ler com calma, temos tempo de sobra.                                                                                                    |  |  |  |  |  |  |  |
| Usuário clica e visualiza os documentos necessários. Ou não. Independente disso, a próxima mensagem é:                                                                                                    |  |  |  |  |  |  |  |
| Você está de posse desses documentos? Podemos continuar?                                                                                                    |  |  |  |  |  |  |  |
| Sim. → Não.                                                                                                    |  |  |  |  |  |  |  |
| Sim. → Não.                                                                                                    |  |  |  |  |  |  |  |
| Quer ajuda para entender o passo a passo e conseguir passar tudo para seu nome com sucesso? Clique para baixar nosso tutorial <b>AQUI</b> (link PDF).                                                                                                    |  |  |  |  |  |  |  |
| Usuário clica no link. Baixa o PDF.<br>1                                                                                                    |  |  |  |  |  |  |  |
| O imóvel é seu ou é alugado?                                                                                                    |  |  |  |  |  |  |  |
| Meu → Alugado ↓<br>↓                                                                                                    |  |  |  |  |  |  |  |
| Usuario escolhe Meu  Usuario escolhe Alugado OBS: registro no sistema se usuario e proprietario ou inquilino. No caso da opçao Alugado, salta para informar matricula. No caso da opçao Meu, perguntar:                                                                                                    |  |  |  |  |  |  |  |
| É seu e está morando nele no momento?<br>↓                                                                                                    |  |  |  |  |  |  |  |
| SIM → NÃO                                                                                                    |  |  |  |  |  |  |  |
| Usuário escolhe SIM → Usuário escolhe NÃO → OBS: registro no sistema se usuário é usuário do imóvel. No caso de NÃO perguntar:                                                                                                    |  |  |  |  |  |  |  |
| Você está alugando seu imóvel para outra pessoa no momento?                                                                                                    |  |  |  |  |  |  |  |
| SIM → NÃO<br>↓                                                                                                    |  |  |  |  |  |  |  |
| Usuário escolhe SIM → Usuário escolhe NÃO → OBS: registro no sistema do vínculo de proprietário apenas                                                                                                    |  |  |  |  |  |  |  |
| Muito bem. A partir daqui vamos passar o imóvel para o seu nome. Digite a RGL (número da ligação ou matrícula) do imóvel que você deseja fazer o novo cadastro. Pode digitar direto, sem pontos.                                                                                                    |  |  |  |  |  |  |  |
| Usuário Digita RGL/Matrícula.                                                                                                    |  |  |  |  |  |  |  |
| Pronto. Achel o imóvel no seguinte endereço: Rua Teste Bairro XXXX CEP<br>123XXX90. A atualização cadastral é para esse imóvel? Vamos recomeçar. OU→ Vamos recomeçar. OU→ Olha, já existe um pedido de<br>atualização cadastral OBS: mostrar endereço mascarado, LGPD.                                                              |  |  |  |  |  |  |  |
| J<br>Sim. → Não.                                                                                                    |  |  |  |  |  |  |  |
| Usuário escolhe Sim.                                                                                                    |  |  |  |  |  |  |  |
| Ok, informe agora o seu CPF ou CNPJ.                                                                                                    |  |  |  |  |  |  |  |
| Usuário Digita CPF/CNPJ.                                                                                                    |  |  |  |  |  |  |  |
| Digite a data que você comprou ou alugou esse imóvel. No formato DD/MN/AAA     DD/MN/AAA     OU     O nome que eu localizei para este CPF/CNPJ é TADEU xxxxx     OBS: Parametrizar para não pedir quando empresa preferir data     corrente.                                                                                        |  |  |  |  |  |  |  |
| ↓<br>Usuário Digita a data.                                                                                                    |  |  |  |  |  |  |  |
| ↓<br>Prosseguindo: digite seu e-mail completo. Não esquece do @ e dos pontos.                                                                                                    |  |  |  |  |  |  |  |
| ↓<br>Usuário digita e-mail.                                                                                                    |  |  |  |  |  |  |  |
| Digite novamente o e-mail para confirmar. Nem tente copiar e colar que não vai conseguir. A OBS: Impedir que o usuário possa copiar e colar.                                                                                                    |  |  |  |  |  |  |  |
| J<br>Usuário digita e-mail.                                                                                                    |  |  |  |  |  |  |  |
| 1<br>Quase terminando. Agora informe seu telefone, só números, com DDD.                                                                                                    |  |  |  |  |  |  |  |
| l<br>Usuário digita telefone.                                                                                                    |  |  |  |  |  |  |  |
| Lembra do início? Anexe os documentos que pedimos, no formato que pedimos. Não precisa se preocupar com a ordem. Caso envie uma imagem por engano, pode desconsiderar. Envie a certa na sequência que a errada será descartada                                                                                                    |  |  |  |  |  |  |  |
| ucµus.<br>↓<br>Tude certe? Então anvio a primeira imanom. Ou dinita SAID co não activor com ela em mãos no memoria.                                                                                                    |  |  |  |  |  |  |  |
| Tudo entre a primera integeni. Ou ungle SAR se nao estrer con ela en maos no momento. ↓                                                                                                    |  |  |  |  |  |  |  |
|                                                                                                    |  |  |  |  |  |  |  |
| Justicio escolhe SIM → Ilsuário escolhe NÃO                                                                                                    |  |  |  |  |  |  |  |
| Usuário escolhe SIM e o Boto repete loop para anexar → Usuário escolhe NÃO e o Boto pula o loop e prosseque                                                                                                    |  |  |  |  |  |  |  |
|                                                                                                    |  |  |  |  |  |  |  |
| Final de Ciclo Registrado.                                                                                                    |  |  |  |  |  |  |  |
| Perfeito, sua solicitação foi registrada com sucesso! Aguarde nosso contato com o resultado em até X dias. Anote por favor o número do protocolo: 2019120956120. Você pode ver o andamento do pedido acessando nosso serviço de<br>Acompanhar Registro de Atendimento e digitando a RGL (número da ligação ou matrícula) do imóvel. |  |  |  |  |  |  |  |
| ↓<br>Você precisa de algo mais? Se sim, deseja continuar:                                                                                                    |  |  |  |  |  |  |  |
| ↓<br>Com o mesmo imóvel → Com outro imóvel → Sair                                                                                                    |  |  |  |  |  |  |  |
| ↓<br>Sair                                                                                                    |  |  |  |  |  |  |  |
| 1<br>Deixe sua avaliação, escolhendo abaixo:                                                                                                    |  |  |  |  |  |  |  |
| J<br>Usuário escolhe de 1 a 5.                                                                                                    |  |  |  |  |  |  |  |
| J<br>Até 3 (muito ruim, ruim, razoável) veja o fluxo AQUI → De 4 a 5 (bom, excelente) veja o fluxo AQUI                                                                                                    |  |  |  |  |  |  |  |
| Clique <b>AQUI</b> para retornar.                                                                                                    |  |  |  |  |  |  |  |

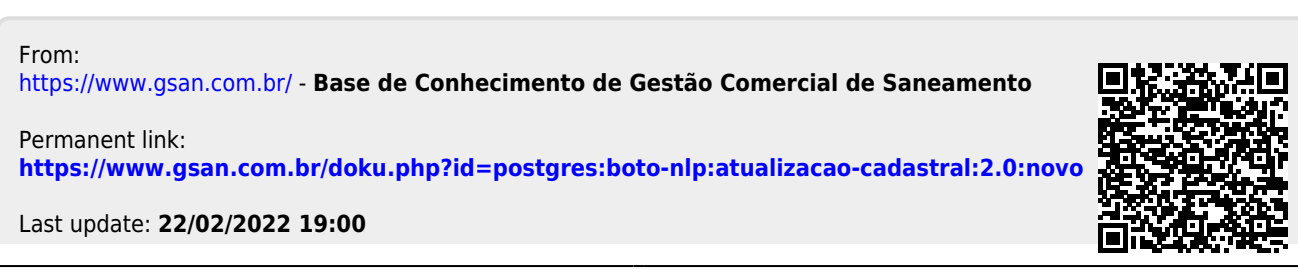

Base de Conhecimento de Gestão Comercial de Saneamento - https://www.gsan.com.br/